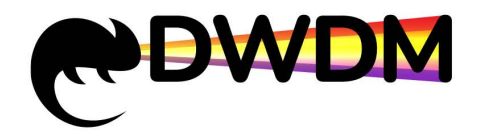

## Оптическая транспортная платформа NewNets NS-DWDM-OP0xx

# Web Network Management User Manual

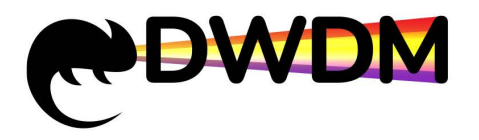

### Content

| Network Management System                           |   |
|-----------------------------------------------------|---|
| Web Network Management System                       | 3 |
| 1. Web Network Management Login Default Information |   |
| 2. Web Network Management Login Conditions3         |   |
| 3. Web Network Management Login Step4               |   |
| 4. Web Network Management Page Layout5              |   |
| 5. Equipment General View6                          |   |
| 6. View the Information EDFA Card7                  |   |
| 7. Alarm Management7                                |   |
| 8. IP Address Configuration9                        |   |
| 9. SNMP Configuration10                             |   |
| 10. Equipment Maintenance11                         |   |
| 11. Network Management System Restart14             |   |
| 12. Network Management System Upgrade15             |   |
| 13. Unit Card Upgrade17                             |   |

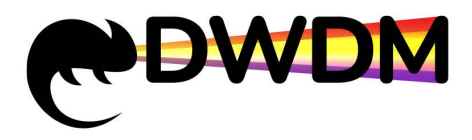

#### Network Management System

#### Web Network Management System

In order to facilitate the user's maintenance and configuration of the EDFA card, the device provides a Web network management function. Users can log in to the web system through HTTP and use the web interface to manage and maintain the device. The running environment of the web system is as shown in the following figure:

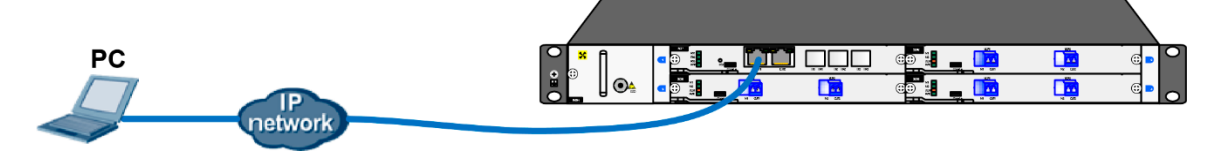

Figure 4.1 Web Network management running environment

#### 1. Web Network Management Login Default Information

The HTTP service is enabled by default when the device leaves the factory, and the default web login information is set. Users can use the default login information to log in to the web interface of the device through the HTTP service.

The default web login information includes:

- User name: webadmin
- Password: admin
- The default IP address of the device: 192.168.1.100

#### 2. Web Network Management Login Conditions

- Before logging in to the web system, the route between the network management PC and the device is reachable.
- The operating systems supported by the web system include: Windows Server 2008, Windows 7, Windows 8, Windows 10, and Windows Server 2012.
- Browser supported by the web network management system: Google Chrome 61.0.3163.100 and above, using other browsers may cause the page to display abnormally. This manual uses Google Chromc163.100 as an example.
- After the software version of the device is changed, users are advised to clear the cached data of the browser before logging in to the device through the web system. Otherwise, the content of the web system may not be displayed correctly.
- Please click Customize and Control Google Chrome in Google Chrome, select "More Tools > Clear Browsing Data", check "Cache and Pictures and Files" and "Cookies", click "Clear

Browsing Data", clear your browser. The above option location is illustrated by Google Chrome 61.0.3163.100.

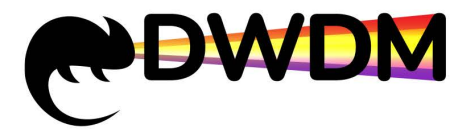

#### 3. Web Network Management Login Step

The steps for logging in to the device using Web are as follows::

(1) Connect the device and PC

Connect the PC to the Ethernet port (ETH1 or ETH2) on the device with a straight-through or crossover Ethernet cable.

(2) Configure an IP address for the PC to ensure communication with the device.

Modify any address in the network segment with IP address 192.168.1.0/24 (except

192.168.1.100). It cannot be duplicated with the default network management IP address, for example, 192.168.1.2

(3) Start Google Chrome and enter the login information.

Start Google Chrome on your PC, enter "http://192.168.1.100" in the address bar and press Enter. You can enter the web login page of the device and enter the username "webadmin" and password "admin". Click the <Login> button to log in. As shown below:

| our conne | ction to this site is not private |
|-----------|-----------------------------------|
|           |                                   |
| Isername  | webadmin                          |
|           |                                   |
| Password  | ****                              |

Figure 4.1.3 Web network management system login interface

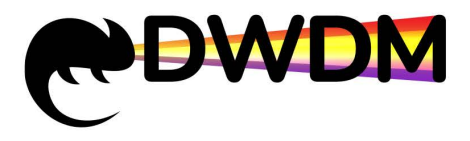

#### 4. Web Network Management Page Layout

The web network management page is divided into two parts: the navigation bar and the configuration area, as shown in the following figure.

|                          | Dovico Idoptifior -       |                           |           |                           |                                 |                                | Langua               | ge Selection English • |
|--------------------------|---------------------------|---------------------------|-----------|---------------------------|---------------------------------|--------------------------------|----------------------|------------------------|
| e                        | Device Mentilier .        |                           |           |                           |                                 | Current User: admin            | User Level: admin    | Shut down              |
| WEB NMS SYSTEM           | Current location : Runnir | ng status > Equipment Gen | eral view |                           | Auto                            | o-refresh the remainir         | ng time : 545 60 S   | Refresh immediately    |
| Running                  |                           |                           |           |                           |                                 |                                |                      | 1                      |
| Equipment General view   | Equipment view            |                           |           |                           |                                 |                                |                      |                        |
| Single Card List         |                           |                           |           |                           |                                 |                                |                      |                        |
| Alarm Management         |                           | 0                         |           |                           | Auto Force Mode                 | Local Primary                  | Secondary            |                        |
| Current Alarm            |                           |                           |           | onsole That that that the | Pri/Sec                         | RX TX TX1 TX1<br>Local Primary | TX2 RX2<br>Secondary | (2)                    |
| History Alarm            |                           | ê. º                      |           |                           | C Auto Force<br>Sector RX1 Mode |                                | •••                  |                        |
| Alarm Policy Settings    |                           | • 8V 48W 097 4            | ON        |                           | Pri/Sec                         | RX TX TX1 TX1                  | TX2 RX2              |                        |
| Network Management       |                           |                           |           |                           |                                 |                                |                      |                        |
| IP Address Configuration |                           | Equipment i               | nfo       |                           |                                 |                                |                      |                        |
| SNMP Configuration       |                           |                           |           | Power 1 attribute         | DC off output 0(V)              |                                |                      |                        |
| Safety Management        | Equipment model           | OTNS8600                  |           | Power 2 attribute         | DC open output 13.581(V)        |                                |                      |                        |
| Equipment Maintenance    | Serial number             |                           | _         | Firmware version          | 2.0.3                           | _                              |                      |                        |
| Equipment Maintenance    | Hardware version          | v1.0                      | _         | System time               | 2017Year10Mon19Day              |                                |                      |                        |
| Equipment Maintenance    | Equipment id              |                           |           | Duncing time              | 14:53:25                        |                                |                      |                        |
| System Information       | Contact person            |                           | modify    | Software version          | 4.1.3                           |                                |                      |                        |
| Remote Upgrade           | Contact person            |                           | moony     | Sortware version          | 4.1.5                           |                                |                      |                        |
| Running Log              | System performance        |                           |           |                           |                                 |                                |                      |                        |

Figure 4.1.4 Web network management initial page

| (1)Navigation bar | (2)Configuration area |
|-------------------|-----------------------|
|-------------------|-----------------------|

- Navigation bar: Organize the web network management function menu of the device in the form of a
  navigation tree. The user can conveniently select the function menu in the navigation bar, and the
  selection result is displayed in the configuration area.
- Configuration area: the area where users configure and view.

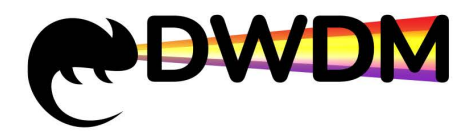

#### 5. Equipment General View

On the web platform page, click the <Equipment General view> button in the left navigation bar. The configuration area on the right side of the page displays the device view and basic device information, as shown in the following figure:

| e                                                                                                    | Language Selection English<br>Device Identifier :<br>Current User: admin User Level: admin Shut down                                                                                                    |
|----------------------------------------------------------------------------------------------------|----------------------------------------------------------------------------------------------------|
| WEB NMS SYSTEM                                                                                              | Current location : Running status > Equipment General view Auto-refresh the remaining time : 54S 60 S Refresh immediately                                                                                                    |
| Running<br>Equipment General view<br>Single Card List<br>Alarm Management<br>Current Alarm<br>History Alarm | Equipment view (1)                                                                                                    |
| Alarm Policy Settings                                                                                       |                                                                                                    |
| IP Address Configuration                                                                                    | Equipment info                                                                                                    |
| SNMP Configuration                                                                                          | Click on the name of the slot to the slot to the slot |
| Safety Management                                                                                           | Equipment model         OTNS8600         Power 2 attribute         DC open output 13.581(V)           Serial number         device view, and the rincard details.3page         (2)                                                                                                    |
| Equipment Maintenance                                                                                       | Hardware version v1.0 System time 2017Year10Mon19Day                                                                                                    |
| System Information                                                                                          | Equipment location     Image: Contact version     Image: Contact version     Image: Contact version     AL3.3                                                                                                    |
| Remote Upgrade                                                                                              |                                                                                                    |
| Running Log                                                                                                 | System performance                                                                                                    |

#### **Note:**

- (1) Device view: The device view is the same as the physical display. Users can view the card configuration of the current device and the current working status indicator of the device.
- (2) Device information: displays the current device model, software/hardware version number, power supply properties, and running time. Users can enter remark information in the device ID, device location, and contact popup boxes to distinguish each node device.

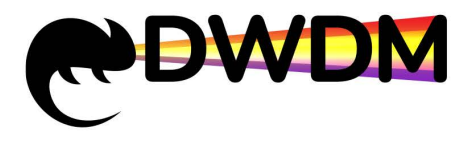

#### 6. View the Information EDFA Card

(1) Click the name of the EDFA card in the device view. The detailed information display page of the card is displayed, as shown in the following figure:

| N<br>DUT Console |           | EDFA<br>IN OUT |                    |                  |
|------------------|-----------|----------------|--------------------|------------------|
| Information      | DFA info  |                |                    | c                |
| Unit name        |           |                | User defined data  |                  |
| Unit location    |           |                | Uplink device      |                  |
| User contact     |           |                | Service opened     |                  |
| Unit model       |           |                | Unit S/N           |                  |
| Hardware version | v1.1      |                | Firmware version   | 2.0.21           |
| Creation date    | 2019-2-18 |                | Last modified date | 0Hour/3Min/30Sec |
|                  | Refresh   |                |                    | Set              |

INote: This page is the basic information page of the EDFA card. It mainly displays the EDFA card model, serial number,

hardware version, firmware version, and creation date. You can also enter various remarks in the blank padding area.

(2) Click <EDFA info> on the card details display page to view the current working status of EDFA, as shown in the following figure:

| OFA<br>IN OUT ALM Console           | EC           |     |                                    |             |
|-------------------------------------|--------------|-----|------------------------------------|-------------|
| Information EDFA inf                | b.           |     |                                    | Cle         |
| Pump state                          | On 🔻         | Set | Pumping temperature(°C)            | 26.6        |
| Work mode                           | AGC V        | Set | Pump cooling current(mA)           | 182         |
| Module input optical<br>power(dBm)  | -10.8        |     | RX power low alarm(dBm)            | -34         |
| Module output optical<br>power(dBm) | 6.3          |     | RX power low warning(dBm)          | -30         |
| Module temperature(°C)              | 29.3         |     | RX power saturated<br>warning(dBm) | 3           |
| Gain(dB)                            | 17.0 (14-20) | Set | TX power low alarm(dBm)            | -35         |
| Pump operating current(mA)          | 98           |     |                                    |             |
| Pump output power(mW)               | 53           |     |                                    |             |
|                                     | Refresh      |     | Se                                 | etThreshold |

Note: This page is the EDFA working status information page. It mainly displays the input optical power, output optical power, temperature and other info of the EDFA card.

#### 7. Alarm Management

1) On the web network management page, click the <Current Alarm> button in the left navigation bar. The current configuration area of the device will display the current alarm information of the device, as shown in the following figure.:

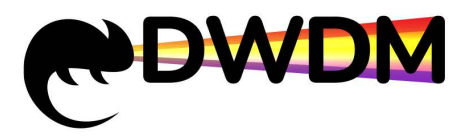

#### ООО «ГК «Сети» Поставщик DWDM SFP оборудования, проектирование сетей, оптимизация и поддержка ИТ-инфраструктуры. https://dwdm-sfp.ru/

| e                        | Device Ident     | ifier :                                             |                         |                 |                     |             | Current User:   | webadmin User I | evel: a | dmin    |                                    |  |  |  |
|--------------------------|------------------|-----------------------------------------------------|-------------------------|-----------------|---------------------|-------------|-----------------|-----------------|---------|---------|------------------------------------|--|--|--|
| WEB NMS SYSTEM           | Current Locati   | Current Location : Alarm management > Current alarm |                         |                 |                     |             |                 |                 |         |         |                                    |  |  |  |
| Running                  |                  |                                                     |                         | Cu              | rrent alarm info    |             |                 |                 |         |         |                                    |  |  |  |
| Equipment General view   | location         | Alarm Level                                         | Alarm info 🔺 🗸          | Alarm<br>Reason | Occurrence time     | Delete time | Confirm<br>time | Alarm status    | 0       | perate  | Inquiry conditions:<br>Start date: |  |  |  |
| Single Card List         | slot #3 Fiber    | clean                                               | Tx power return to      |                 | 2019-08-12 14:02:37 |             |                 | Unclean&UnAck   | Clean   | Confirm | Expiration date:                   |  |  |  |
| Alarm Management         | Slot #3 Fiber    | clean                                               | Tx power return to      |                 | 2019-08-12 14:02:37 |             |                 | Unclean&UnAck   | Clean   | Confirm | Select slot: All                   |  |  |  |
| Current Alarm            | Slot #4 Fiber    | waring                                              | Received optical signal |                 | 2014-01-25 08:28:34 | 2014-01-25  |                 | Cleaned & UnAck | -       | Confirm | Inquiry                            |  |  |  |
| History Alarm            | Records:3 1 Page | s GO-> Page 1                                       | lost(-20.0)             |                 |                     | 08:29:32    |                 |                 |         |         | Reset                              |  |  |  |
| Network Management       |                  |                                                     |                         |                 |                     |             |                 |                 |         |         | Operate:                           |  |  |  |
| IP Address Configuration |                  |                                                     |                         |                 |                     |             |                 |                 |         |         | Delete the alarms that             |  |  |  |
| SNMP Configuration       |                  |                                                     |                         |                 |                     |             |                 |                 |         |         | meet the conditions                |  |  |  |
| Safety Management        |                  |                                                     |                         |                 |                     |             |                 |                 |         |         | Delete all<br>alarms               |  |  |  |
| Equipment Maintenance    |                  |                                                     |                         |                 |                     |             |                 |                 |         |         | Confirm alarms                     |  |  |  |
| Equipment Maintenance    |                  |                                                     |                         |                 |                     |             |                 |                 |         |         | conditions                         |  |  |  |
| System Information       |                  |                                                     |                         |                 |                     |             |                 |                 |         |         | Confirm all<br>alarms              |  |  |  |
| Remote Upgrade           |                  |                                                     |                         |                 |                     |             |                 |                 |         |         |                                    |  |  |  |
| Running Log              |                  |                                                     |                         |                 |                     |             |                 |                 |         |         |                                    |  |  |  |

- Note: This page can view the current alarm information generated by the current device, including the alarm location, alarm name, alarm status, alarm occurrence time, etc. Click the <Confirm> and <Clear> buttons in the operation column on the right side of each alarm to confirm and clear, the confirmed and cleared alarm information will be transferred to the historical alarm list; or click the rightmost <confirm all alarms> and <clear all alarms> to confirm and clear the current alarm information
- 2) On the web platform page, click the <History Alarm> button in the navigation tree on the left. The device in the configuration area on the right of the page displays the device history alarm information, as shown in the following figure.:

| e                        | Device Identi     | fier :            |                         |                 |                     |             | Current User: webadr | nin User Level: adı | min    |                                   |
|--------------------------|-------------------|-------------------|-------------------------|-----------------|---------------------|-------------|----------------------|---------------------|--------|-----------------------------------|
| WEB NMS SYSTEM           | Current locatio   | on : Alarm manage | ement > History alarm   |                 |                     |             |                      |                     |        |                                   |
| Running                  |                   |                   |                         | Hist            | tory alarm info     |             |                      |                     |        |                                   |
| Equipment General view   | Location 🔺 🗸      | Alarm level       | Alarm info 👒 👒          | Alarm<br>reason | Occurrence time     | Delete time | Confirm time         | Alarm status        | Delete | Inquery condition:<br>Start date: |
| Single Card List         | Slot #4 Fiber     | waring            | Received optical signal |                 | 2014-01-25 08:02:01 | 2014-01-25  | 2014-01-25           | cleaned & Ack       | 0      | Expiration date:                  |
| Alarm Management         | Records:1 1 Pages | GO-> Page 1       | 1050(*+0.0)             |                 |                     | 08:29:52    | 00:27:24             |                     |        | Expiration date.                  |
| Current Alarm            |                   | -                 |                         |                 |                     |             |                      |                     |        | Select slot: All                  |
| 12.1 11                  |                   |                   |                         |                 |                     |             |                      |                     |        | inquiry                           |
| History Alarm            |                   |                   |                         |                 |                     |             |                      |                     |        | Reset                             |
| Network Management       |                   |                   |                         |                 |                     |             |                      |                     |        | Operate:                          |
| IP Address Configuration |                   |                   |                         |                 |                     |             |                      |                     |        | Delete the alarms that            |
| SNMP Configuration       |                   |                   |                         |                 |                     |             |                      |                     |        | meet the conditions               |
| Safety Management        |                   |                   |                         |                 |                     |             |                      |                     |        | Delete all<br>alarms              |
| Equipment Maintenance    |                   |                   |                         |                 |                     |             |                      |                     |        |                                   |
| Equipment Maintenance    |                   |                   |                         |                 |                     |             |                      |                     |        |                                   |
| System Information       |                   |                   |                         |                 |                     |             |                      |                     |        |                                   |
| Remote Upgrade           |                   |                   |                         |                 |                     |             |                      |                     |        |                                   |
| Running Log              |                   |                   |                         |                 |                     |             |                      |                     |        |                                   |

Note: This page allows users to view the historical alarm information generated by the current device. Click the <Delete> button in the rightmost operation column of each alarm to delete the alarm. Users can also click the rightmost <Delete all alarms> to delete all historical alarm information.

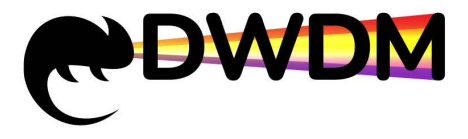

#### 8. IP Address Configuration

On the NMS page, click the <IP Address Configuration> button in the left navigation bar. The configuration area on the right side of the page will display the device IP address setting page, as shown in the following figure.:

| e                        | Device 1  | dentifier :         |                               |        |              |          | Current User: webadmi | n User Level: admin |
|--------------------------|-----------|---------------------|-------------------------------|--------|--------------|----------|-----------------------|---------------------|
| WEB NMS SYSTEM           | Current I | ocation: Network Ma | nagement > IP address setting | 1      |              |          |                       |                     |
| Running                  |           |                     |                               |        |              |          |                       |                     |
| Equipment General view   | IP addr   | ess setting         |                               |        |              | _        |                       |                     |
| Single Card List         | IP a      | Idress              | 192.168.1.105                 |        |              |          |                       |                     |
| Alarm Management         | Sub       | net mask            | 255.255.255.0                 |        |              |          |                       |                     |
| Current Alarm            | Gate      | way                 | 192.168.1.1                   |        |              |          |                       |                     |
| History Alarm            | MA        | address             | 3a:1f:34:08:69:e1             | Save C | onfiguration |          |                       |                     |
| Network Management       |           |                     |                               |        |              | ]        |                       |                     |
| IP Address Configuration | Routing   | list                |                               |        | _            |          |                       |                     |
| SNMP Configuration       | Serial No | Routing type        | Routing address               |        | Operate      | _        |                       |                     |
| Safety Management        |           | Default routing     |                               |        | Click Delete | <u>'</u> |                       |                     |
| Equipment Maintenance    |           |                     |                               |        |              |          |                       |                     |
| Equipment Maintenance    |           |                     |                               |        |              |          |                       |                     |
| System Information       |           |                     |                               |        |              |          |                       |                     |
| Remote Upgrade           |           |                     |                               |        |              |          |                       |                     |
| Running Log              |           |                     |                               |        |              |          |                       |                     |

#### **Note:**

- IP address: Users can log in to the device through the IP address. The default IP address is 192.168.1.100
- Subnet mask: Subnet mask of the device IP address. By default, the mask is 24 bits
- Gateway: The device is connected to the default gateway in the network. By default, the gateway is 192.168.1.1
- Port: The port number of the web system that is accessed through HTTP. By default, the port number is 9091
- After the IP configuration information is input, click the "Save Configuration" button, and wait for the page feedback to pop up the "Setup Successful" prompt, the device network management will restart and start the completed network settings

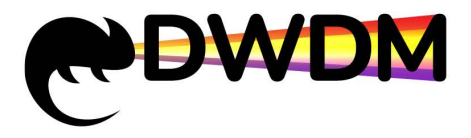

#### 9. SNMP Configuration

 On the NMS page, click the <SNMP Configuration> button in the left navigation bar. The SNMP configuration page will be displayed in the configuration area on the right side of the page, as shown in the following figure:

| e                        | Device Ide                                               | entifier :           |               |                        |        |          |        | Current User: webadmin User Level: admin |  |  |  |
|--------------------------|----------------------------------------------------------|----------------------|---------------|------------------------|--------|----------|--------|------------------------------------------|--|--|--|
| WEB NMS SYSTEM           | Current location: Network Managment > SNMP Configuration |                      |               |                        |        |          |        |                                          |  |  |  |
| Running                  |                                                          |                      |               |                        |        |          |        |                                          |  |  |  |
| Equipment General view   | Global Co                                                | Global Configuration |               |                        |        |          |        |                                          |  |  |  |
| Single Card List         | SNMP                                                     | Read Com             |               | public                 |        |          |        |                                          |  |  |  |
| Alarm Management         | SNMP                                                     | Write Com            |               | private                |        |          |        |                                          |  |  |  |
| Current Alarm            |                                                          |                      |               |                        | Save   | Configur | ration |                                          |  |  |  |
| History Alarm            | 4                                                        |                      |               |                        |        |          |        |                                          |  |  |  |
| Network Management       | SNMP Tra                                                 | ap configuration     |               |                        |        | Ad       | dTrap  |                                          |  |  |  |
| IP Address Configuration | Serial No.                                               | Target host name     | IP address    | UDP communication port | Status | Modify   | Delete |                                          |  |  |  |
| SNMP Configuration       | 1                                                        | Host 238             | 192.168.1.121 | 9162                   | Enable | Edit     | Delete |                                          |  |  |  |
| Safety Management        | L                                                        |                      |               |                        |        |          |        |                                          |  |  |  |
| Equipment Maintenance    |                                                          |                      |               |                        |        |          |        |                                          |  |  |  |
| Equipment Maintenance    |                                                          |                      |               |                        |        |          |        |                                          |  |  |  |
| System Information       |                                                          |                      |               |                        |        |          |        |                                          |  |  |  |
| Remote Upgrade           |                                                          |                      |               |                        |        |          |        |                                          |  |  |  |
| Running Log              |                                                          |                      |               |                        |        |          |        |                                          |  |  |  |

2) The SNMP read/write community can be modified in the global configuration. The default read community: public, write community: private; SNMP alarm target host can be set in the SNMP Trap configuration, as shown in the following figure:

| Global Co              | onfiguration     |                              |                   |      |                 |            |        |  |  |
|------------------------|------------------|------------------------------|-------------------|------|-----------------|------------|--------|--|--|
| SNMF                   | Read Com         |                              | public            |      |                 |            |        |  |  |
| SNMP Write Com private |                  |                              |                   |      |                 |            |        |  |  |
|                        |                  |                              |                   |      | Save            | e Configur | ration |  |  |
| S <mark>NM</mark> P Tr | ap configuration |                              |                   |      |                 | Ad         | dTrap  |  |  |
| Serial No.             | Target host name | IP address                   | UDP communication | port | Status -        | Modify     | Delete |  |  |
| 1                      | Host 238         | 192.168.1. <mark>1</mark> 21 | 9162              | 0    | Enable          | Edit       | Delete |  |  |
|                        | 01               | 192.168.1. <mark>1</mark> 11 | 9162              |      | Enable <b>•</b> |            |        |  |  |

#### Note:

• The global configuration is not recommended to modify. The global configuration of the device NE must be consistent with the global configuration in the NMS

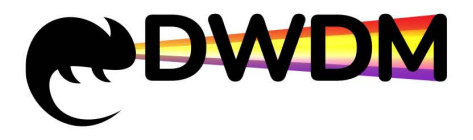

- Only when the alarm target host is added to the SNMP Trap configuration can the alarm information be pushed to the network management host in real time, and the alarm prompt is popped up in the NMS network management system on the host in real time
- Add multiple alarm target host: First click the <Add Trap> button in the SNMP Trap configuration interface, a new table will be added in the alarm target host list, enter the host name, IP address and UDP communication port, then click <Add Trap> button once, waiting for the page feedback to pop up the "Setup Successful" prompt

#### 10. Equipment Maintenance

 On the NMS page, click the <Equipment Maintenance> button in the left navigation bar. The user management settings page will be displayed in the configuration area on the right side of the page, as shown in the following figure.:

| e                        | Device Identifier : Current User: webadmin User Level: admin                 |
|--------------------------|------------------------------------------------------------------------------|
| WEB NMS SYSTEM           | Current Location : Safety Management > User Management                       |
| Running                  |                                                                              |
| Equipment General view   | User list                                                                    |
| Single Card List         | Serial No. User name User level Creation time Contact Modify password Delete |
| Alarm Management         | 2     guest     Normal user     2017 2-10     Edit     Delete                |
| Current Alarm            | New-added user                                                               |
| History Alarm            |                                                                              |
| Network Management       |                                                                              |
| IP Address Configuration |                                                                              |
| SNMP Configuration       |                                                                              |
| Safety Management        |                                                                              |
| Equipment Maintenance    |                                                                              |
| Equipment Maintenance    |                                                                              |
| System Information       |                                                                              |
| Remote Upgrade           |                                                                              |
| Running Log              |                                                                              |

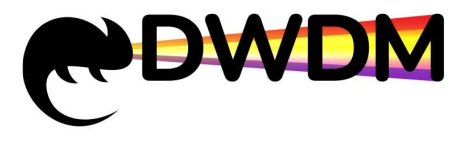

2) Change password: Click the "click to modify" button after the corresponding user name to enter the password modification page. After the modification is completed, click OK, as shown in the figure below.:

| e                                                                                                    | Device Identifier :                                                                                                    | Current User: webadmin User Level: admin |  |  |  |  |  |
|----------------------------------------------------------------------------------------------------|----------------------------------------------------------------------------------------------------|------------------------------------------|--|--|--|--|--|
| WEB NMS SYSTEM                                                                                                    | Current Location : Safety Management > User Management                                                                                                    |                                          |  |  |  |  |  |
| Running         Equipment General view         Single Card List         Alarm Management         Current Alarm         History Alarm         Network Management         IP Address Configuration         SNMP Configuration         Safety Management         Equipment Maintenance         Equipment Maintenance         System Information         Remote Upgrade         Bunning Log | User list<br>Serial No. User name<br>1 webadmin Administrators<br>2 guest Normal user<br>2017 2-10<br>Edit<br>Delete<br>Creation time Contact Modify password<br>Edit<br>Delete<br>New-added user |                                          |  |  |  |  |  |
|                                                                                                    | Account: webadmin Password: •••••• Confirm : •••••• User level: Administrator • Cancel confirm                                                                                                    |                                          |  |  |  |  |  |

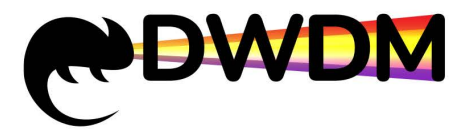

3) Delete User: Click the "Click Delete" button after the corresponding user name to delete the user, the web interface will pop up a page deletion success prompt, click the "Confirm" button to delete successfully; webadmin is the default administrator account for the device manufactured, and cannot be deleted.

| e                        | Device Identifier : Current User: webadmin User Level: admin                                                                                                    |
|--------------------------|----------------------------------------------------------------------------------------------------|
| WEB NMS SYSTEM           | Current Location : Safety Management > User Management                                                                                                    |
| Running                  |                                                                                                    |
| Equipment General view   | User list                                                                                                    |
| Single Card List         | Serial No. User name         User level         Creation time Contact Modify password Delete           1         webadmin Administrators         2017 2-10         Edit         Delete |
| Alarm Management         | 2 guest Normal user 2017 2-10 Edit Delete                                                                                                    |
| Current Alarm            | New-added user                                                                                                    |
| History Alarm            |                                                                                                    |
| Network Management       |                                                                                                    |
| IP Address Configuration |                                                                                                    |
| SNMP Configuration       |                                                                                                    |
| Safety Management        |                                                                                                    |
| Equipment Maintenance    |                                                                                                    |
| Equipment Maintenance    |                                                                                                    |
| System Information       |                                                                                                    |
| Remote Upgrade           |                                                                                                    |
| Running Log              |                                                                                                    |

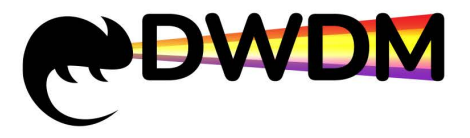

4) Add a new user: Click the "Add User" button to enter the new user page. Enter the information and click OK. The operation mode is as shown below:

| e                        | Device Identifier :                                                          | Current User: webadmin User Level: admin |
|--------------------------|------------------------------------------------------------------------------|------------------------------------------|
| WEB NMS SYSTEM           | Current Location : Safety Management > User Management                       |                                          |
| Running                  |                                                                              |                                          |
| Equipment General view   | User list                                                                    |                                          |
| Single Card List         | Serial No. User name User level Creation time Contact Modify password Delete |                                          |
| Alarm Management         | 2 guest Normal user 2017 2-10 Edit Delete                                    |                                          |
| Current Alarm            | New-added user                                                               |                                          |
| History Alarm            |                                                                              |                                          |
| Network Management       |                                                                              |                                          |
| IP Address Configuration |                                                                              |                                          |
| SNMP Configuration       |                                                                              |                                          |
| Safety Management        |                                                                              |                                          |
| Equipment Maintenance    |                                                                              |                                          |
| Equipment Maintenance    |                                                                              |                                          |
| System Information       |                                                                              |                                          |
| Remote Upgrade           |                                                                              |                                          |
| Running Log              |                                                                              |                                          |
|                          | Account: webadmin                                                            |                                          |
|                          | Password: •••••                                                              |                                          |
|                          | Confirm : •••••                                                              |                                          |
|                          | User level: Administrator<br>Administrator<br>Common user<br>Cancel          | onfirm                                   |

#### 11. Network Management System Restart

- 1) Click the <Remote Upgrade> button in the left navigation bar on the NMS page, and the system configuration page will be displayed in the configuration area on the right side of the page.
- 2) Click <Restart> in the system configuration page to switch to the network management system restart interface.
- 3) Click <Restart> in the network management system restart interface. The web interface will pop up the network management system restart confirmation or cancel the prompt box. After clicking the "confirm" button, the network management system will restart.

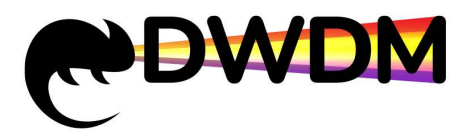

| e                        | Device Id | lentifier :          |                          |             | Current User: webadmin User Level: admin |
|--------------------------|-----------|----------------------|--------------------------|-------------|------------------------------------------|
| WEB NMS SYSTEM           | REBOOT    | SYSTEM CONFIGURATION | RESTORE FACTORY SETTINGS | NCP UPGRADE | SINGLE CARD UPGRADE                      |
| Running                  |           | (2)                  |                          | reboot      | ot (3)                                   |
| Equipment General view   |           | (-)                  |                          |             |                                          |
| Single Card List         |           | N                    |                          |             |                                          |
| Alarm Management         |           |                      |                          |             |                                          |
| Current Alarm            | -         |                      |                          |             |                                          |
| History Alarm            |           |                      |                          |             |                                          |
| Network Management       |           |                      |                          |             |                                          |
| IP Address Configuration |           |                      |                          |             |                                          |
| SNMP Configuration       |           |                      |                          |             |                                          |
| Safety Management        |           |                      |                          |             |                                          |
| Equipment Maintenance    |           |                      |                          |             |                                          |
| Equipment Maintenance    |           |                      |                          |             |                                          |
| System Information       |           |                      |                          |             |                                          |
| Remote Upgrade           | (1)       |                      |                          |             |                                          |
| Running Log              |           |                      |                          |             |                                          |

#### 12. Network Management System Upgrade

 Click the <Remote Upgrade> button in the left navigation bar on the NMS page. The system configuration page will be displayed in the configuration area on the right side of the page, as shown in the following figure:

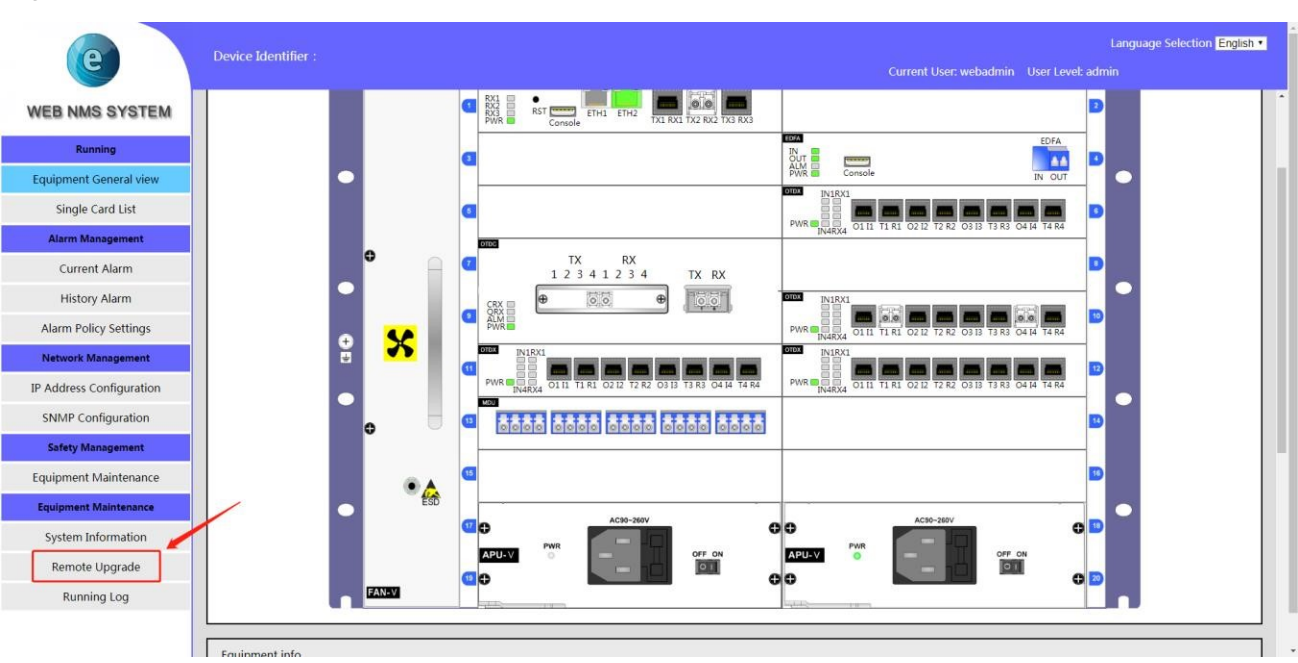

2) Click the <NCP Upgrade> button on the system configuration page to switch to the network management system upgrade interface, as shown in the following figure:

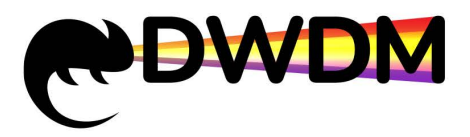

| e                        | Device Identifier :                                  |                      | Language Selection English •<br>Current User: webadmin User Level: admin |
|--------------------------|------------------------------------------------------|----------------------|--------------------------------------------------------------------------|
| WEB NMS SYSTEM           | SYSTEM CONFIGURATION RESTORE FACTORY SETTINGS REBOOT | NCP UPGRADE          | UNIT CARD UPGRADE REGULAR REFRESH                                        |
|                          |                                                      |                      | Upgrade NCP firmware                                                     |
| Running                  |                                                      | Select upgrade file: | Choose File No file chosen Upgrade                                       |
| Equipment General view   |                                                      |                      |                                                                          |
| Single Card List         |                                                      |                      |                                                                          |
| Alarm Management         |                                                      |                      |                                                                          |
| Current Alarm            |                                                      |                      |                                                                          |
| History Alarm            |                                                      |                      |                                                                          |
| Alarm Policy Settings    |                                                      |                      |                                                                          |
| Network Management       |                                                      |                      |                                                                          |
| IP Address Configuration |                                                      |                      |                                                                          |
| SNMP Configuration       |                                                      |                      |                                                                          |
| Safety Management        |                                                      |                      |                                                                          |
| Equipment Maintenance    |                                                      |                      |                                                                          |
| Equipment Maintenance    |                                                      |                      |                                                                          |
| System Information       |                                                      |                      |                                                                          |

3) Click <Select Upgrade File> in the network management system upgrade interface, select the updated network management system upgrade file in the file manager that pops up, and click the <Upgrade> button on the right, as shown in the figure below:

| e                        | Language Selection English -<br>Device Identifier : Current User: webadmin User Level: admin                                                                                                    |
|--------------------------|----------------------------------------------------------------------------------------------------|
| WEB NMS SYSTEM           | SYSTEM CONFIGURATION RESTORE FACTORY SETTINGS REBOOT NCPUPGRADE UNIT CARD UPGRADE REGULAR REFRESH                                                                                                    |
|                          | Cypeak VXF methods (model) (10,000 model) (10,000 m |
| Running                  |                                                                                                    |
| Equipment General view   |                                                                                                    |
| Single Card List         |                                                                                                    |
| Alarm Management         |                                                                                                    |
| Current Alarm            |                                                                                                    |
| History Alarm            |                                                                                                    |
| Alarm Policy Settings    |                                                                                                    |
| Network Management       |                                                                                                    |
| IP Address Configuration |                                                                                                    |
| SNMP Configuration       |                                                                                                    |
| Safety Management        |                                                                                                    |
| Equipment Maintenance    |                                                                                                    |
| Equipment Maintenance    |                                                                                                    |
| System Information       |                                                                                                    |

The web interface will pop up the network management system upgrade confirmation or cancel prompt box. After clicking the "confirm" button, the network management system will start to upgrade, as shown in the figure below:

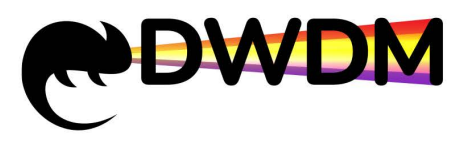

| → C ③ 192.168.1.118                        |                                        |                      |     |                                                                                                    |           | 6                                                                        |
|--------------------------------------------|----------------------------------------|----------------------|-----|----------------------------------------------------------------------------------------------------|-----------|--------------------------------------------------------------------------|
| Apps For quick access, place your bookmark | s here on the bookmarks bar. Import bo | okmarks now          |     | 192.168.1.118 says                                                                                                    |           |                                                                          |
| e                                          | Device Identifier :                    |                      |     | Tips:<br>1:Make sure your network is running and stop operating while<br>upgrading!<br>2:ht takes about 10-30 minutes for upgrading, due to the network |           | Language Selection English •<br>Current User: webadmin User Level: admin |
| WEB NMS SYSTEM                             | SYSTEM CONFIGURATION                   | RESTORE FACTORY SETT | NGS | situation! Tips will come after success-upgrading I<br>Do you really want to upgrade the UMU firmware?                                                  | R REFRE S | su                                                                       |
| Running                                    |                                        |                      |     | OK Cancel                                                                                                    | ar.gz     | Upgrade                                                                  |
| Equipment General view                     |                                        |                      |     |                                                                                                    |           |                                                                          |
| Single Card List                           |                                        |                      |     |                                                                                                    |           |                                                                          |
| Alarm Management                           |                                        |                      |     |                                                                                                    |           |                                                                          |
| Current Alarm                              |                                        |                      |     |                                                                                                    |           |                                                                          |
| History Alarm                              |                                        |                      |     |                                                                                                    |           |                                                                          |
| Alarm Policy Settings                      |                                        |                      |     |                                                                                                    |           |                                                                          |
| Network Management                         |                                        |                      |     |                                                                                                    |           |                                                                          |
| IP Address Configuration                   |                                        |                      |     |                                                                                                    |           |                                                                          |
| SNMP Configuration                         |                                        |                      |     |                                                                                                    |           |                                                                          |
| Safety Management                          |                                        |                      |     |                                                                                                    |           |                                                                          |
| Equipment Maintenance                      |                                        |                      |     |                                                                                                    |           |                                                                          |
| Equipment Maintenance                      |                                        |                      |     |                                                                                                    |           |                                                                          |
| System Information                         |                                        |                      |     |                                                                                                    |           |                                                                          |

4) The network management system has a long upgrade time. During the upgrade process, do not perform other operations or refresh the page. Wait for the upgrade process to complete automatically and finally prompt "System is restarting..." and the upgrade is successful. At this time, the network management system is restarting. After a minute, users can refresh the network management interface and revisit it, as shown in the following figure:

| e                        | Device Identifier :                                                                                      | Language Selection English •                                                                                                    |
|--------------------------|----------------------------------------------------------------------------------------------------|----------------------------------------------------------------------------------------------------|
|                          |                                                                                                    | Current User: webadmin User Level: admin                                                                                                    |
| WEB NMS SYSTEM           | File name = nmu-en-4.2.10-2018-10-29.tar.gz<br>Size = 3607919 bytes<br>File Size Written = 3607919 bytes |                                                                                                    |
| Running                  | rite nmu-en-4.2.10-2018-10-29.tar.gz upload successfully!<br>return reboot                               |                                                                                                    |
| Equipment General view   |                                                                                                    |                                                                                                    |
| Single Card List         | C:\Windo                                                                                                 |                                                                                                    |
| Alarm Management         | Reply fro<br>Reply fro<br>Reply fro                                                                      | n 192.158.1.119: bytes=32 time:Ins TIL=54<br>n 192.158.1.118: bytes=32 time(Ins TIL=54<br>n 192.158.1.118: bytes=32 time(Ins TIL=54                                              |
| Current Alarm            | Reply fro<br>Reply fro<br>Reply fro                                                                      | n 192.168.1.119: bytes=32 time-inn TIL-64<br>n 192.168.1.119: bytes=32 time-inn TIL-64<br>n 192.168.1.119: bytes=32 time-inn TIL-64                                              |
| History Alarm            | Request t<br>Request t<br>Request t                                                                      | ined out.<br>Ined out.                                                                                                    |
| Alarm Policy Settings    | Reply fro<br>Reply fro<br>Reply fro<br>Reply fro                                                         | h 192.188.1.138: byte=32 time/PSAms   11+04<br>h 192.168.1.158: byte=32 time(lam TIL-64<br>h 192.168.1.138: byte=32 time(lam TIL-64<br>h 192.168.1.158: byte=32 time(lam TIL-64  |
| Network Management       | Reply fro<br>Reply fro<br>Reply fro<br>Peply fro                                                         | A 192.168.1.138. byte=32 time(las TL)=64<br>an 192.168.1.118: byte=32 time(las TL)=64<br>an 192.168.1.118: byte=32 time(las TL)=64<br>an 193.168.1.118: byte=32 time(las TL)=64  |
| IP Address Configuration | Roply fro<br>Reply fro<br>Reply fro                                                                      | n 192.166.1.118: hytes=32 time(lns TTL-64<br>n 192.168.1.118: hytes=32 time(lns TTL-64<br>n 192.168.1.118: hytes=32 time(lns TTL-64<br>n 192.168.1.118: hytes=32 time(lns TTL-64 |
| SNMP Configuration       | Reply fro<br>Reply fro<br>Reply fro                                                                      | n 172:188:1138: byte=32 time(1m: 110=64<br>n 192:188:118: byte=32 time(1m: TTL=64<br>n 192:188:1138: byte=32 time(1m: TTL=64                                                     |
| Safety Management        |                                                                                                    |                                                                                                    |
| Equipment Maintenance    |                                                                                                    |                                                                                                    |
| Equipment Maintenance    |                                                                                                    |                                                                                                    |
| System Information       |                                                                                                    |                                                                                                    |

#### 13. Unit Card Upgrade

 On the Web management page, click the <Remote Upgrade> button in the left navigation bar. The configuration area on the right side of the page will display the unit upgrade interface, as shown in the following figure.:

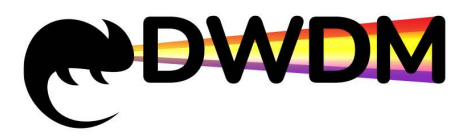

| e                        | Device Identifier : Current User: webadmin User Level: admin                       |
|--------------------------|------------------------------------------------------------------------------------|
| WEB NMS SYSTEM           | REBOOT SYSTEM CONFIGURATION RESTORE FACTORY SETTINGS NCP UPGRADE UNIT CARD UPGRADE |
| Running                  | Upgrade the unit card firmware<br>Select all Select none Invert Selection          |
| Equipment General view   | Please select the unit card which need to upgrade:                                 |
| Single Card List         | Unit card #3                                                                       |
| Alarm Management         | □ Fan                                                                              |
| Current Alarm            | Select the upgrading files:                                                        |
| History Alarm            |                                                                                    |
| Network Management       |                                                                                    |
| IP Address Configuration |                                                                                    |
| SNMP Configuration       |                                                                                    |
| Safety Management        |                                                                                    |
| Equipment Maintenance    |                                                                                    |
| Equipment Maintenance    |                                                                                    |
| System Information       |                                                                                    |
| Remote Upgrade           |                                                                                    |
| Running Log              |                                                                                    |
|                          |                                                                                    |

2) In the unit card upgrade interface, select the unit card to be upgraded, and then click the <Select Upgrade File> button, select the updated unit card upgrade file in the file manager that pops up, and click the <Upgrade> button on the right side, as shown in the following figure:

| e                        | Device Ider | ntifier :                                                                                                |                          |                                    | Current l         | User: webadmin User Level: admin |  |  |  |  |
|--------------------------|-------------|----------------------------------------------------------------------------------------------------|--------------------------|------------------------------------|-------------------|----------------------------------|--|--|--|--|
| WEB NMS SYSTEM           | REBOOT      | SYSTEM CONFIGURATION                                                                                     | RESTORE FACTORY SETTINGS | NCP UPGRADE                        | UNIT CARD UPGRADE |                                  |  |  |  |  |
| Running                  |             | 100                                                                                                    | Select all               | Upgrade the unit ca<br>Select none | ard firmware      |                                  |  |  |  |  |
| Equipment General view   |             | Please select the unit card which need to upgrade:<br>□ Unit card #2<br>□ Unit card #3<br>□ Unit card #4 |                          |                                    |                   |                                  |  |  |  |  |
| Single Card List         |             |                                                                                                    |                          |                                    |                   |                                  |  |  |  |  |
| Alarm Management         |             |                                                                                                    |                          |                                    |                   |                                  |  |  |  |  |
| Current Alarm            |             | select the upgrading files:                                                                              |                          |                                    |                   |                                  |  |  |  |  |
| History Alarm            |             |                                                                                                    |                          |                                    |                   |                                  |  |  |  |  |
| Network Management       |             |                                                                                                    |                          |                                    |                   |                                  |  |  |  |  |
| IP Address Configuration |             |                                                                                                    |                          |                                    |                   |                                  |  |  |  |  |
| SNMP Configuration       |             |                                                                                                    |                          |                                    |                   |                                  |  |  |  |  |
| Safety Management        |             |                                                                                                    |                          |                                    |                   |                                  |  |  |  |  |
| Equipment Maintenance    |             |                                                                                                    |                          |                                    |                   |                                  |  |  |  |  |
| Equipment Maintenance    |             |                                                                                                    |                          |                                    |                   |                                  |  |  |  |  |
| System Information       |             |                                                                                                    |                          |                                    |                   |                                  |  |  |  |  |
| Remote Upgrade           |             |                                                                                                    |                          |                                    |                   |                                  |  |  |  |  |
| Running Log              |             |                                                                                                    |                          |                                    |                   |                                  |  |  |  |  |

3) The web interface will pop up the unit card upgrade confirmation or cancel the prompt box. After clicking the "confirm" button, the unit card will start to upgrade, as shown in the figure below:

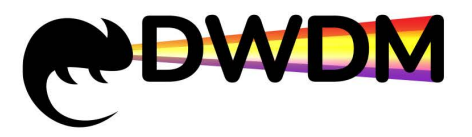

| <b>应用</b> 点击这里导入书签。 | 开始                           | 119.188.163.238:9091 显示                                                   |                           |
|---------------------|------------------------------|---------------------------------------------------------------------------|---------------------------|
| C<br>Wab网管亚台        | 设备标识:<br>系统配置 依照出厂设置 重启 NCP并 | 提示<br>1.升级过程中请确保网络畅通并停止操作!<br>2.升级视网络临况需要1-5分钟,升级成功后会有提示<br>你真的要升级单元盘固件吗? | 当前用户:webadmin 用户吸游:管理员 退出 |
| WebME+F             |                              |                                                                           |                           |
| 运行状态                |                              | 确定 取消                                                                     |                           |
| 设备概范                |                              |                                                                           |                           |
| 单板列表                |                              | □ <b>=</b> 7/ <b>=</b> <sup>#</sup> /<br>□ 単元最 <sup>#</sup> 6             |                           |
| 告警管理                |                              | □ 风烟<br>透得升级文件: 选择文件 edfa v2.0.12.bin                                     |                           |
| 当前告警                |                              |                                                                           |                           |
| 历史告警                |                              |                                                                           |                           |
| 告警策略配置              |                              |                                                                           |                           |
| 网络管理                |                              |                                                                           |                           |
| IP地址配置              |                              |                                                                           |                           |
| SNMP配置              |                              |                                                                           |                           |
| 安全管理                |                              |                                                                           |                           |
| 用户管理                |                              |                                                                           |                           |
| 设备维护                |                              |                                                                           |                           |
| 系统信息                |                              |                                                                           | 1                         |
| 远程升级                |                              |                                                                           |                           |
| 运行日志                |                              |                                                                           |                           |

4) The unit card upgrade time is fast. During the upgrade process, do not perform other operations or refresh the page. Wait for the upgrade process to complete automatically and finally prompt "the unit disk upgrade is completed", indicating that the upgrade is successful. At this time, the network management interface can be refreshed to visit. As shown below:

| e       | 设备标识:                                           |              |  | 当前用户 | : webadmin | 用户级别: | 管理员 |  |
|---------|-------------------------------------------------|--------------|--|------|------------|-------|-----|--|
| Web网管平台 | 文件名 = otdx 2.0.8.bin<br>大小 = 74624 字节           |              |  |      |            |       |     |  |
| 运行状态    | 保存的文件大小 = 74624 字节<br>文件 otdx 2.0.8.bin 上传升级成功! |              |  |      |            |       |     |  |
| 设备概览    | 单元盘升级完毕<br>返回                                   |              |  |      |            |       |     |  |
| 单板列表    |                                                 |              |  |      |            |       |     |  |
| 告警管理    |                                                 |              |  |      |            |       |     |  |
| 当前告警    |                                                 |              |  |      |            |       |     |  |
| 历史告警    |                                                 |              |  |      |            |       |     |  |
| 告警策略配置  |                                                 | \            |  |      |            |       |     |  |
| 网络管理    |                                                 | $\backslash$ |  |      |            |       |     |  |
| IP地址配置  |                                                 |              |  |      |            |       |     |  |
| SNMP配置  |                                                 |              |  |      |            |       |     |  |
| 安全管理    |                                                 |              |  |      |            |       |     |  |
| 用户管理    |                                                 |              |  |      |            |       |     |  |
| 设备维护    |                                                 |              |  |      |            |       |     |  |
| 系统信息    |                                                 |              |  |      |            |       |     |  |
| 远程升级    |                                                 |              |  |      |            |       |     |  |